## ll weblog b2

Clara Bianconcini 6 marzo 2003

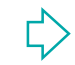

## **Come si presenta b2**

#### http://server.atlantis.m4d.sm/b2/

| Parte sinistra ospita i<br>post.<br>Parte destra<br>Link<br>Categorie<br>Archivio mensile<br>Login<br>Register<br>Primo post Mara [cenerale TV] - fract fractiones (P Holders, f @ 16:49:37<br>Devisor/are qualcoss di più sensato<br>comments (0) Trackback (0) Pingback (0)<br>Primo post Mara [cenerale TV] - mara - mara@Abars, f @ 14:47:13<br>Seo appene tornat da Tretol<br>Comments (0) Trackback (0) Pingback (0)<br>Pingback (0)<br>Comments (0) Trackback (0) Pingback (0)<br>Comments (0) Trackback (0) Pingback (0)<br>Comment                                                                                                    |                                                                                          | 🚰 Weblog di TW 2002/2003 - Microsoft Internet Explorer                                                                                                    |                                                                                                    |
|----------------------------------------------------------------------------------------------------|------------------------------------------------------------------------------------------|----------------------------------------------------------------------------------------------------|----------------------------------------------------------------------------------------------------|
| <pre>post.  Parte destra Link Categorie Archivio mensile Login Register Primo pot Mara (concrete TV) - fract fragdilerrol.t @ 16:49:37 Devi sorier subTrackBack (to) PingBack (to) Displace (to) Displace (to) Disp</pre>                                                                                                    | Parte sinistra ospita i                                                                  | <u>Eile Edit View Favorites Tools H</u> elp                                                                                                    | 1990 - 1990 - 1990 - 1990 - 1990 - 1990 - 1990 - 1990 - 1990 - 1990 - 1990 - 1990 - 1990 - 1990 - 1990 - 1990 -                                                                                                    |
| Post.         Parte destra         •Link         •Categorie         •Archivio mensile         •Login         •Register         OtrackBack (0) PingBack (0)         19.02.03         Primo post Mara [canerale TW] - #are - ware@Hibern.it @ 14:47:13         Sone append tornake da Trettol         Comments (0) TrackBack (0) PingBack (0)         17.02.03         Sciepero degli autobus [canerale TW] - #are - ware@Hibern.it @ 14:47:13         Sone append tornake da Trettol         Comments (0) TrackBack (0) PingBack (0)         17.02.03         Sciepero degli autobus [canerale TW] - #are - ware@Hibern.it @ 13:27:28         Ok, oggi dovevo andare a bo e invece festal         Comments (0) TrackBack (0) PingBack (0)         0.039[powered by b2.]                                                                                                    |                                                                                          | ↔ Back • → • ② ② △ ④ ③ Search ⓐ Favorites ④ Media ③ □ • 🗐                                                                                                    |                                                                                                    |
| Parte destra<br>Link<br>Categorie<br>Archivio mensie<br>Login<br>Begister<br>- Register<br>- Consective de la transie<br>- Login<br>- Register<br>- Register | post.                                                                                    | Address i http://localhost/b2/                                                                                                    | 🗾 🤗 Go 🛛 Collegamenti 🐣                                                                                                    |
| 🙆 🛛 🕅 🗱 Local intranet                                                                                                    | Post.<br>Parte destra<br>•Link<br>•Categorie<br>•Archivio mensile<br>•Login<br>•Register | Weblog di TW 2002/2003         05.03.03         Ciao [Generale TW] - fra - fra@liberoi.it @ 16:49:37         Devi scrivere qualcosa di più sensato         Comments (0) TrackBack (0) PingBack (0)         19.02.03         Primo post Mara [Generale TW] - mara - mara@libero.it @ 14:47:13         Sono appena tornata da Trento!         Comments (0) TrackBack (0) PingBack (0)         17.02.03         Sciopero degli autobus [Generale TW] - admin - fraclara@libero.it @ 13:27:28         Ok, oggi dovevo andare a Bo e invece <u>festa</u> !         Comments (0) TrackBack (0) PingBack (0)         0.039[powered by b2.] | Iink:<br>Corso di TW<br>cafelog.com<br>Categorie:<br>Generale TW<br>Richieste a Clara<br>Richieste a Vitali<br>cerca:<br>search<br>archivio:<br>Marzo 2003<br>Febbraio 2003<br>Servizi:<br>login<br>register<br>XML<br>W3C XHTML<br>1.0 |
|                                                                                                    |                                                                                          |                                                                                                    | 📴 Local intranet //                                                                                                    |

Clara Bianconcini

## Per registrarsi

Nel campo login si scrive la propria username, inserite la password (che potrete cambiare) e la vostra e-mail.

A questo punto comparirete come utenti di livello 0 (non potete ancora scrivere nessun post).

Dovrete aspettare che io vi aumenti di livello (1).

| 🖉 b2 > Register forn              | n - Microsoft Internet Explorer    |                |
|-----------------------------------|------------------------------------|----------------|
| <u>File E</u> dit <u>V</u> iew Fg | vorites <u>T</u> ools <u>H</u> elp |                |
| 🗢 Back 🔹 🔿 👻 🖄                    | 😰 🚮 🧕 🧟 Search 💿 Favorites 🎯 Media | 3 B- »         |
| Address 🙆 http://loca             | host/b2/b2register.php 🗾 🔗 Go      | Collegamenti » |
|                                   |                                    | <u></u>        |
|                                   |                                    |                |
|                                   |                                    |                |
|                                   | ho                                 |                |
|                                   | D2 registration                    |                |
|                                   | login                              |                |
|                                   |                                    |                |
|                                   | password                           |                |
|                                   | (twice)                            |                |
|                                   | e-mail                             |                |
|                                   | OK                                 |                |
|                                   |                                    |                |
|                                   |                                    |                |
|                                   |                                    |                |
|                                   |                                    | <b>v</b>       |
| E Done                            | 🎉 Local intr                       | anet //        |

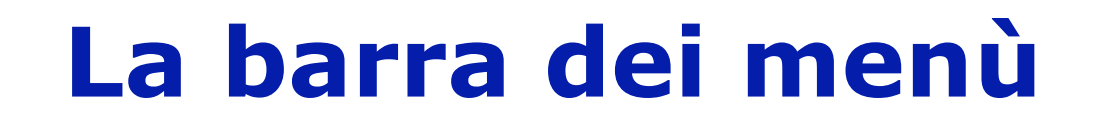

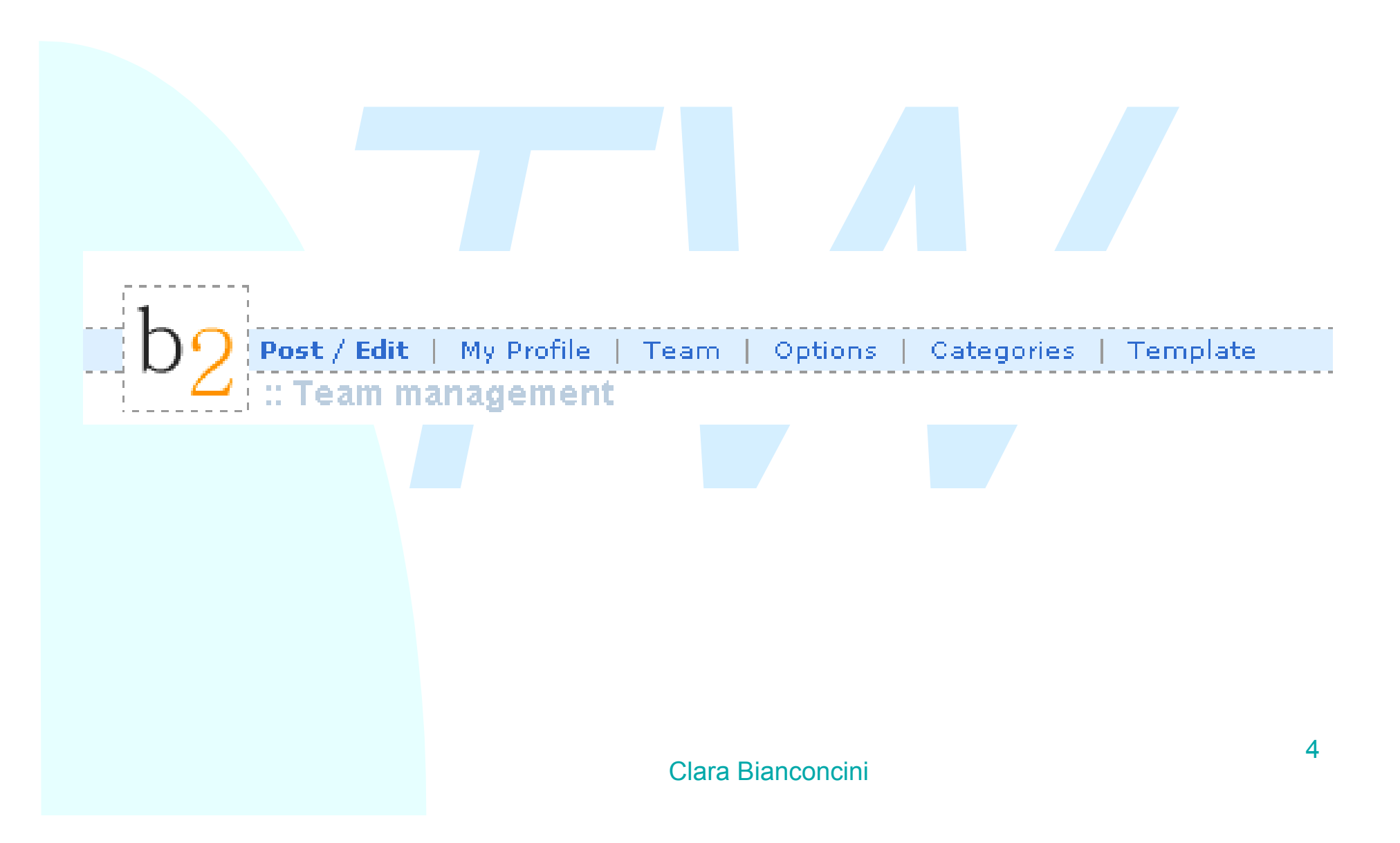

### **Post/Edit**

#### Si da un titolo al post e si sceglie la categoria a cui appartiene.

L'unica icona poco chiara è X che non fa altro che chiudere i tag aperti.

| 🚈 b2 > Post / Edit - Microsoft Internet Explorer                                          |                                                 |
|-------------------------------------------------------------------------------------------|-------------------------------------------------|
| Eile Edit View Favorites Iools Help                                                       | 10 A                                            |
| ↔ Back • → • ② ③ △ ◎ Search 🐨 Favorites ⑧ Media 🕉 🖏 • 🖨 🖸 • 🗐                             |                                                 |
| Address 🕘 http://localhost/b2/b2edit.php                                                  | 💌 🤗 Go 🛛 Collegamenti 🌺                         |
| Post / Edit   My Profile   Team   Options   Categories   Template         ::: Post / Edit | ▲<br>logged in as : admin<br>View site   Logout |
| Title : Category :<br>Generale TW ▼                                                       |                                                 |
| Post: B i <u>u</u> strike <li>b-quote image</li>                                          | link X                                          |
|                                                                                           | ×                                               |
| Auto-BR (converts line-breaks into<br>tags)           Blog this !                         |                                                 |
| □ Edit timestamp<br>05 Marzo ▼ 2003 @ 18 : 05 : 17                                        |                                                 |
| Done                                                                                      | E Local intranet                                |

# Post/Edit (2)

Ci sono i vecchi post, che possono (se si è l'autore o un utente di livello superiore) essere rieditati o cancellati.

La ricerca dei post può essere fatta per categoria, data, o contenuto.

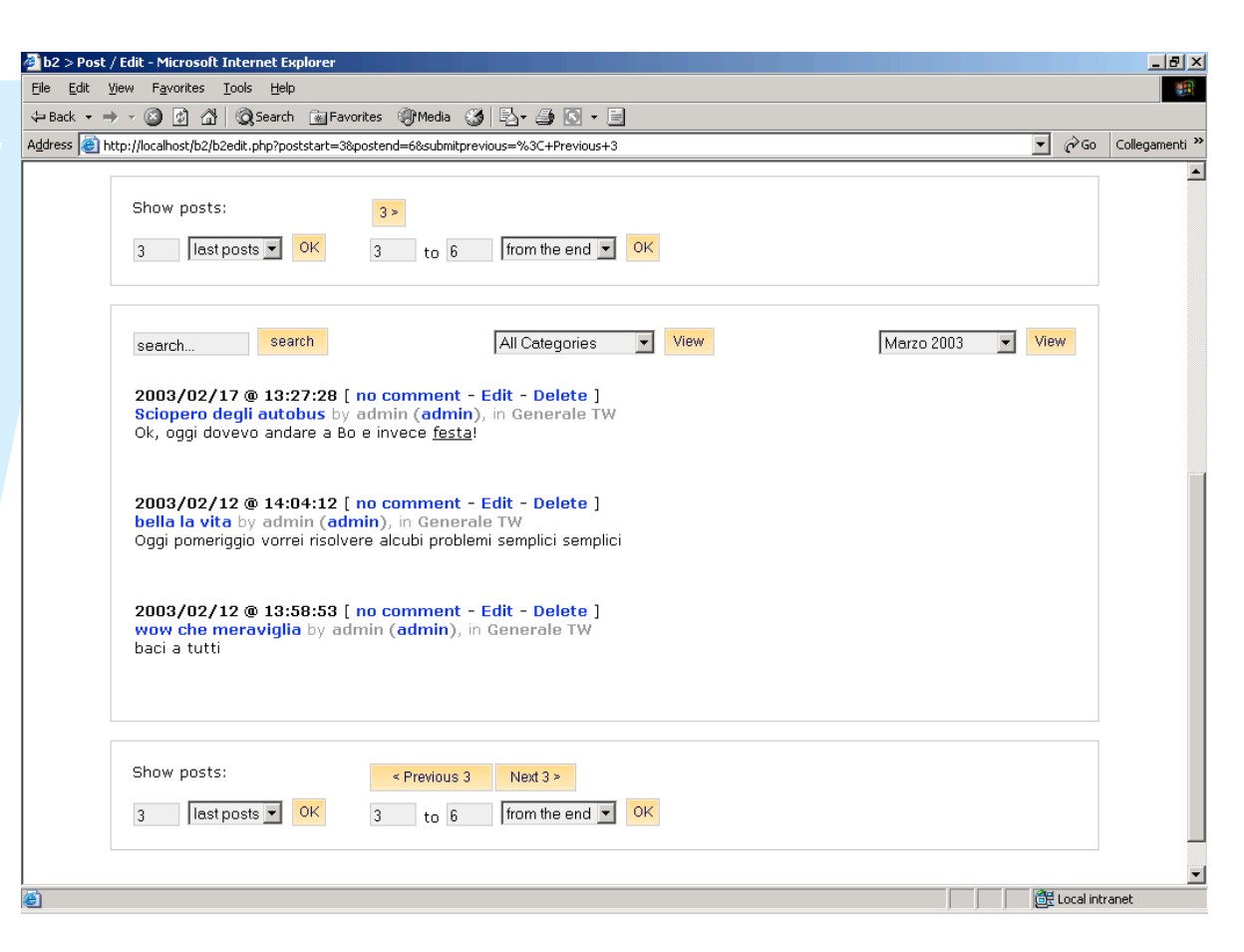

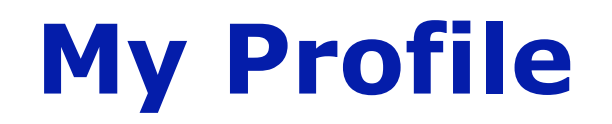

#### Ci sono i dati dell'utente. Saranno visibili a tutti.

| 🕴 b2 > Profile | - Microsoft Internet Explor | er                          |   |
|----------------|-----------------------------|-----------------------------|---|
|                |                             |                             | - |
| login          | mara                        | ID 4                        |   |
| first          |                             | level 3                     |   |
| name           |                             | posts 1                     |   |
| last<br>name   |                             | identity on the blog:       |   |
| nickname       | mara                        | mara 💌                      |   |
|                |                             | now <b>nassword</b> (twice) |   |
| email          | fraclara@libero.it          |                             |   |
| URL            |                             |                             |   |
| ICQ            |                             |                             |   |
| AIM            |                             |                             |   |
|                |                             |                             |   |
| MON IM         |                             |                             |   |
| YahooIM        |                             |                             |   |
|                |                             |                             |   |
|                |                             | odate                       |   |
|                | Note: closes tr             | ie popup window.            | ] |
| 🗐 Done         |                             | 📴 Local intranet            |   |

### Team

La pagina del team sarà visibile a tutti ma non modificabile da tutti!

| 🎒 b2 > T                 | eam m          | anagement -          | Microsoft Internet Ex      | plorer    |                                          |          |        |   |                    |                |
|--------------------------|----------------|----------------------|----------------------------|-----------|------------------------------------------|----------|--------|---|--------------------|----------------|
| <u>E</u> ile <u>E</u> di | t <u>V</u> iev | v F <u>a</u> vorites | <u>T</u> ools <u>H</u> elp |           |                                          |          |        |   |                    |                |
| Back                     | - >            | - 🗵 🖄 🙆              | } 🛛 🏹 Search 🛛 😹 Favo      | rites 🛞   | Media 🔇                                  | 喝-       | 🥼 🔹 🖻  |   |                    |                |
| Address                  | 🞒 http         | ://localhost/b2/     | b2team.php                 |           |                                          |          |        | • | ∂G0                | Collegamenti » |
|                          |                |                      |                            |           |                                          |          |        |   |                    | <b>_</b>       |
| h                        | Po             | st / Edit   N        | 1v Profile   Tearo         | Options   | Categor                                  | ies   Te | molate |   | logged<br>View sit | in as : mara   |
|                          |                | Team mana            | agement                    |           |                                          |          |        |   |                    |                |
|                          |                |                      |                            |           |                                          |          |        |   |                    |                |
|                          |                |                      |                            |           |                                          |          |        |   |                    |                |
|                          | Clic           | ck on an us          | er's login name to         | see his/l | her comp                                 | olete Pr | ofile. |   |                    |                |
|                          | 10             | euit your F          | nome, click on you         | riogin n  | ame.                                     |          |        |   |                    |                |
|                          |                |                      |                            |           |                                          |          |        |   |                    |                |
|                          | Act            | ive users            |                            |           |                                          |          |        |   |                    |                |
|                          | ID             | Nickname             | Name                       | E-mail    | URL                                      | Level    |        |   |                    |                |
|                          | 1              | admin                | Clara Bianconcini          | 🔛 mail    | an an an an an an an an an an an an an a | 10       |        |   |                    |                |
|                          | 2              | elisa                |                            | 🖂 mail    |                                          | 1 + -    |        |   |                    |                |
|                          | -              | mara                 |                            | Manai     |                                          | 2        |        |   |                    |                |
|                          | 4              |                      |                            |           |                                          | 3        |        |   |                    |                |
|                          | 5              | lea                  |                            | 🕍 mail    |                                          | 1 + -    |        |   |                    |                |
|                          | 6              | fra                  | Francesco Visani           | 🔀 mail    |                                          | 2 -      |        |   |                    |                |
|                          | 7              | fabio                |                            | 🔛 mail    |                                          | 9        |        |   |                    |                |
|                          |                |                      |                            |           |                                          |          |        |   |                    |                |
|                          |                |                      |                            |           |                                          |          |        |   |                    | _              |
|                          | Ina            | ctive user           | s (level 0)                |           |                                          |          |        |   |                    |                |
|                          | ID             | Nickname             | Name E-mail Ul             | RL Leve   | /                                        |          |        |   |                    |                |
|                          | 8              | nicola               | 🔀 mail                     | 0 +       | x                                        |          |        |   |                    | -              |
| ۲                        |                |                      |                            |           |                                          |          |        | đ | Local intr         | anet //        |

## I livelli degli utenti

Al momento della registrazione l'utente ha livello 0, può aggiornare il suo profilo ma non può scrivere nessun post. Appena possibile il suo livello sarà alzato a 1, e potrà scrivere nel blog.

Il livello 1 è quello standard per ogni utente, ai chair e ai capigruppo sarà dato il livello 2: possono cancellare e rieditare i post di livello 1.

In qualsiasi momento il post può essere rieditato e cancellato dall'autore.

Inoltre questo facoltà è data anche agli utenti di peso superiore a quello dell'autore.